ASNの接続で不具合が発生した場合は下記の項目を添付の上ご報告下さい。

### 1.ftServer Software Revition

ftSMC で"ftServer Configuration"を開き "Customer Info"を選択します。詳細ノー ドで"ftServer Release" と"ftServer Version"を確認する事が出来ます。

| htserver - [Console Root#ItServer (LocaD#I                                                                                                    | Server Configuration#Customer Info]                                                                                                    |                                                                                                    | _ 🗆 🗡       |
|----------------------------------------------------------------------------------------------------|----------------------------------------------------------------------------------------------------|----------------------------------------------------------------------------------------------------|-------------|
| 🏠 コンソール(2) ウィンドウ(2) ヘルプ(3)                                                                                                    |                                                                                                    |                                                                                                    | _ @ ×       |
| 」 操作(A) 表示(2) ↓ ← →   💽 🔢                                                                                                    | 1                                                                                                    |                                                                                                    |             |
| 799-                                                                                                    | Customer Info                                                                                                    |                                                                                                    |             |
| Gonsole Root<br>Gonsole Root<br>Power Supplies<br>Figure CPU Enclosures<br>Figure VO Enclosures<br>Figure Configuration<br>Alarm Service Config                                                          | ©City<br>©Country<br>©Company Name<br>©State<br>©Street[1]<br>©Street[2]<br>©Zip Code                                                                          | unknown<br>JapanC1<br>Japan                                                                        |             |
| Customer Info     Policy Service Config     Policy Service Config     Service Network     Standard System Devices     Policy Standard System Devices     Policy Stratus ftServer Software Availability f | Customer Contact Name<br>Customer Email<br>Customer Pager<br>Customer Phone<br>ItServer Release<br>OftServer Version<br>Model Name<br>Serial Number<br>Site ID | JapanFN JapanLN<br>test®test.com<br>test<br>345<br>1403<br>BLD666tre<br>P3204-10<br>1060106<br>123 |             |
| Updated Mon Sep 03 16:01:44 2003                                                                                                    |                                                                                                    |                                                                                                    | <u>&gt;</u> |

### 2.Site ID, Serial Number and Model Number

ftSMC で"ftServer Configuration"を開き "Customer Info"を選択します。詳細ノー ドで "Site ID " 、 "Model Name "、 "Serial Number "を確認する事が出来ます。

| エンソール② ウインドウ酸 ヘルウ酸     エレジール② ウインドウ酸 ヘルウ酸     エレジール③ ウインドウ酸 ヘルウ酸     エレジール③ ウインドウ酸 ヘルウ酸     エレジール③ ウインドウ酸 ヘルウ酸     エレジール③ ウインドウ酸 ヘルウ酸     エレジール③ ウインドウ酸 ヘルウ酸     エレジール③ ウインドウ酸 ヘルウ酸     エレジール③ ウインドウ酸 ヘルウ酸     エレジール③ ウインドウ酸 ヘルウ酸     エレジール③ ウインドウ酸 ヘルウ酸     エレジール③ ウインドウ酸 ヘルウ酸     エレジール③ ウインドウ酸 ヘルウ酸     エレジー     マン・     エレジール③ ウインドウ酸 ヘルウ酸     エレジー     エレジー ④ ロー ● ● ● ● ● ● ● ● ● ● ● ● ● ● ● ● ● ●                                                                                                    | 🊡 ftserver - [Console Root#HServer (Local##                                                                                                    | Server Configuration#Customer Info]                                                                                                    |                                                                                                    | _ 🗆 ×    |
|----------------------------------------------------------------------------------------------------|----------------------------------------------------------------------------------------------------|----------------------------------------------------------------------------------------------------|----------------------------------------------------------------------------------------------------|----------|
| 操作(a) 表示(c)       ← ⇒       (c)       (c)       (c)         (c)       (c)       (c)       (c)       (c)         (c)       (c)       (c)       (c)       (c)         (c)       (c)       (c)       (c)       (c)         (c)       (c)       (c)       (c)       (c)         (c)       (c)       (c)       (c)       (c)         (c)       (c)       (c)       (c)       (c)         (c)       (c)       (c)       (c)       (c)         (c)       (c)       (c)       (c)       (c)         (c)       (c)       (c)       (c)       (c)         (c)       (c)       (c)       (c)       (c)         (c)       (c)       (c)       (c)       (c)         (c)       (c)       (c)       (c)       (c)       (c)         (c)       (c)       (c)       (c)       (c)       (c)       (c)         (c)       (c)       (c)       (c)       (c)       (c)       (c)       (c)         (c)       (c)       (c)       (c)       (c)       (c)       (c)       (c)       (c)       (c) | 1 エンソール(2) ウィンドウ(2) ヘルナ(2)                                                                                                    |                                                                                                    |                                                                                                    | _ # ×    |
| Win     Customer Info       Console Root     Name     Value       Console Root     Ority     Unknown       TiServer (Local)     Ority     Unknown       TiServer CPU Enclosures     Ocompany Name     JapanC1       TiServer I/O Enclosures     Ostrage Enclosures     Ostrage (1)       TiServer Configuration     Ostrage (2)     Ostrage (2)       Alarm Service Config     Ocustomer Entail     TestPitest.com       Policy Service Config     Ocustomer Entail     TestPitest.com       Policy Service Config     Ocustomer Entail     TestPitest.com       Environmental Sensor Config     Ocustomer Pager     TestPitest.com       Standard System Devices     OttSenver Balager     1403                                                                                                    | 」 操作(3) 表示(2) ↓ ← →   🗈 💽                                                                                                    | 🗈 🖫 😒                                                                                                    |                                                                                                    |          |
| Name     Value       Console Root     City       If Server (Local)     Country       If Server Supplies     Company Name       If Server CPU Enclosures     Storage Enclosures       If Server 1/0 Enclosures     Street[1]       If Server Configuration     Street[2]       If Server Into     Zip Code       If Server Into     Customer Contact Name       If Server Roting     Customer Enail       If Service Network     Customer Pager       If Server Network     Customer Phone       If Server Network     Customer Phone       If Server Network     It Server Server Server                                                                                                    | 99-                                                                                                    | Customer Info                                                                                                    |                                                                                                    |          |
| If Server Drivers     If Server Version     BLD566fre                                                                                                    | Console Root<br>Console Root<br>Power Supplies<br>Console Root<br>Power Supplies<br>Console Root<br>Console Root | Name City Country Company Name State Street[1] Street[2] Customer Contact Name Customer Ensil Customer Pager Customer Phone Customer Phone Cu | Value<br>unknown<br>JapanC1<br>JapanFN JapanLN<br>test®test.com<br>test<br>345<br>1.4.0.3<br>BLD566fre |          |
| Serial Number 1060106<br>Site ID 123                                                                                                    |                                                                                                    | Serial Number<br>Site ID                                                                                                    | 1060106<br>123                                                                                         |          |
| Ker Car Cit 1601-14 2002                                                                                                    | H Hand May Cap (0) 16(01-04 2002                                                                                                    | •                                                                                                    |                                                                                                    | <u> </u> |

# 3.ftSAA ftirmware revition number & HW Part Number

ftSMCで"ftServer I/O Enclosures"の中の "I/O Enclosure - 10"を開きます。 5200 と 6500 シリーズでは "PCI Slot Info - 3" の ftServer Access Adapter を選択し、 3300 と 3220 シリーズでは"PCI Slot Info - 0" の ftServer Access Adapter を選択します。 右側のパネルに"FwVersion"と"IDPROM:ModelName"が表示されます。

| htserver - Console Roof#ItServer (Local/#F                    | tServer 1/0 Enclosures#1/0 Enclosure - 10 | #PCI Slot Into - 0#ItServer Acce. | _ 🗆 🗡 |  |
|---------------------------------------------------------------|-------------------------------------------|-----------------------------------|-------|--|
| 浩コンソール(2) ウィンドウ(2) ヘルプ(3)                                     |                                           |                                   | _ # × |  |
| 1911年60 表示公   キ キ   10 11 12 11 12 11 11 11 11 11 11 11 11 11 |                                           |                                   |       |  |
| 99-                                                           | ftServer Access Adapter - 0               |                                   |       |  |
| le Boot                                                       | Name                                      | Value                             |       |  |
| Teruer (Local)                                                | CMTBF: TimeOfLastFault                    | Never                             |       |  |
| Power Supplies                                                | PartnerCount                              | 0                                 |       |  |
| HServer CPU Enclosures                                        | Diag Status: TimeOfLastRun                | Never                             |       |  |
| ItServer I/O Enclosures                                       | Diag Status: NumberOfFailedTests          | 0                                 |       |  |
| D/O Enclosure - 10                                            | OIDPROM: Artwork Revision                 | 1                                 |       |  |
| 😑 🚞 PCI Slot Info = 0                                         | OIDPROM: ECOLevel                         | 7                                 |       |  |
| ItServer Access Adapter - 0                                   | IDPROM: EEPROMVersion                     | 0                                 |       |  |
| PCI Slot Info - 1                                             | IDPROM: IdVersion                         | 0                                 |       |  |
| - PCI Slot Info - 2                                           | OIDPROM: Magic                            | 73                                |       |  |
| - PCI Slot Info - 3                                           | IDPROM: MinPartnerECOLevel                | 7                                 |       |  |
| 🕀 🚞 SCSI Adapter - 5                                          | IDPROM: ModelDesc                         | ftServer Access Adapter           |       |  |
| Ethernet Adapter - 6                                          | IDPROM: ModelName                         | L46200                            |       |  |
| Primary BMC                                                   | IDPROM: SerialNumber                      | 20249                             |       |  |
| E Sensors                                                     | Primary                                   | True                              |       |  |
| DO Enclosure = 11                                             | FwVersion                                 | 2.0.531                           |       |  |
| BMC LOD                                                       | (1) Address                               | 206.33.68.26                      |       |  |
| SDR Repository                                                | SubNetMask                                | 255.255.255.0                     | -     |  |
| •                                                             | 1                                         |                                   | •     |  |
| Updated Mon Sep 08 16:08:35 2003                              |                                           |                                   |       |  |

#### 4. Modem Countory code.

A. ftSAA 内蔵モデムの country code:

ftSMCで"ActiveService Network"もしくは、"Stratus Service Network"の詳細

ノード内の"Phone Line"で確認する事が出来ます。

| Tserver - Console Roof#HServer (Local#   | ItServer Configuration#Service Network] |                          | _ 🗆 X |
|------------------------------------------|-----------------------------------------|--------------------------|-------|
| 111 エンソール(2) ウィンドウ(2) ヘルナ(2)             |                                         |                          | _ @ × |
| 」操作④ 表示₩ ] 🗢 ⇒ 🗈 👿                       | 🗈 🖳 🛃                                   |                          |       |
| 99-                                      | Service Network                         |                          |       |
| Connada Bant                             | Name                                    | Value                    |       |
|                                          | Internet HTTP Server Address            | inetcallhome.stratus.com |       |
| E- Bower Godev                           | CLicense Key                            |                          |       |
| Point Suppres                            | Cong Idle Re-send Count                 | 4294967295               |       |
| H Server I/O Enclosures                  | CLong Idle Time Between Re-sends        | 88000                    |       |
| R I Storage Enclosures                   | Medium Idle Re-send Count               | 6                        |       |
| Hard HServer Configuration               | Medium Idle Time Between Re-sends       | 14400                    |       |
| - Alarm Service Config                   | Member Status                           | Non-member               |       |
| Customer Info                            | Member Status Confirm                   | Not applicable           |       |
| - Policy Service Config                  | Modern Check Interval                   | 3600                     |       |
| Environmental Sensor Config              | Modem Country Code                      | Japan                    |       |
| E Service Network                        | Modem Post-Init Commands                |                          |       |
| B Standard System Devices                | Notify Email Address                    |                          | _     |
|                                          | ONotity Pager Number                    |                          |       |
| Stratus ItServer Software Availability I | Notify Proxy Bypass                     |                          |       |
|                                          | Notify Proxy Server                     |                          |       |
|                                          | Notify SMTP Auth Mode                   | Anonymous                |       |
|                                          | Notify SMTP Password                    |                          | -     |
| •                                        | •                                       |                          | •     |
| Updated Mon Sep 08 16:20:12 2003         |                                         |                          |       |

- B. C719の country code 設定の確認:
- a. ftServer releases 1.0 1.4 ではこの項目をスキップしてください。 ftServer release 2.0 以降 スタート > 設定 > コントロールパネル > 管理ツール > サービス "Stratus ftServer Ras"を右クリック選択し"停止"をクリックする.
- b. スタート > プログラム > アクセサリー > 通信 > ハイパーターミナル ダイアログボックスで適当な接続名を入力しOKをクリックします。 次のスクリーンでモデムが接続中である事を確認し"キャンセル" ボタンを押します。 スクリーンのカーサーのところで"at"<enter>を入力し "OK"のレスポンスを 確認します。 次に"ati9"<enter>を入力すると二桁の modem country code が得られます。 もしモデムのエコーが無い場合は"ate0"<enter>を入れた後作業を実施し、 作業後は"ate1"<enter>を入力し元に戻してください。
- c. ftServer release 1.0 1.4の場合はこの項目をスキップしてください。
   ftServer release 2.0以降
   スタート > 設定 > コントロールパネル > 管理ツール > サービス
   "Stratus ftServer Ras"を右クリック選択し "開始"をクリックする.
- (Note: The MultiTech Region/Country Information can be found at http://www.multitech.com/SUPPORT/CMNT/country.htm)
- 5.Phone Line Connectivity(Analog, ISDN, PBX, DSU/TA) 接続回線のタイプ
- 6.System and Application Event Log

問題発生当時のシステムログとイベントログ:

イベントログビュアーで表示し"名前を付けて保存"を使用して保存します。 問題発生時の ASN HUB Log:

ASN HUB アプリケーションのドライブ(C: or D:)の¥SSN¥Logs ディレクトリの Connection Service Log, RAS Admin log, Radius Log

7. WSM log (sra\_ssn.log)

問題発生時のWSM Log(sra\_ssn.log): 通常は"C:¥Program Files¥Stratus¥management¥Logs"ディレクトリにあります。

#### 8. ftSAA modem state

ftSMC で Console Root > ftServer(Local) > ftServer I/O Enclosures > I/O Enclosure 10 > PCI slot info 0 > ftServer Access Adapter > Call-home modem の詳細ノ ード内の Op State:State で確認が出来ます。

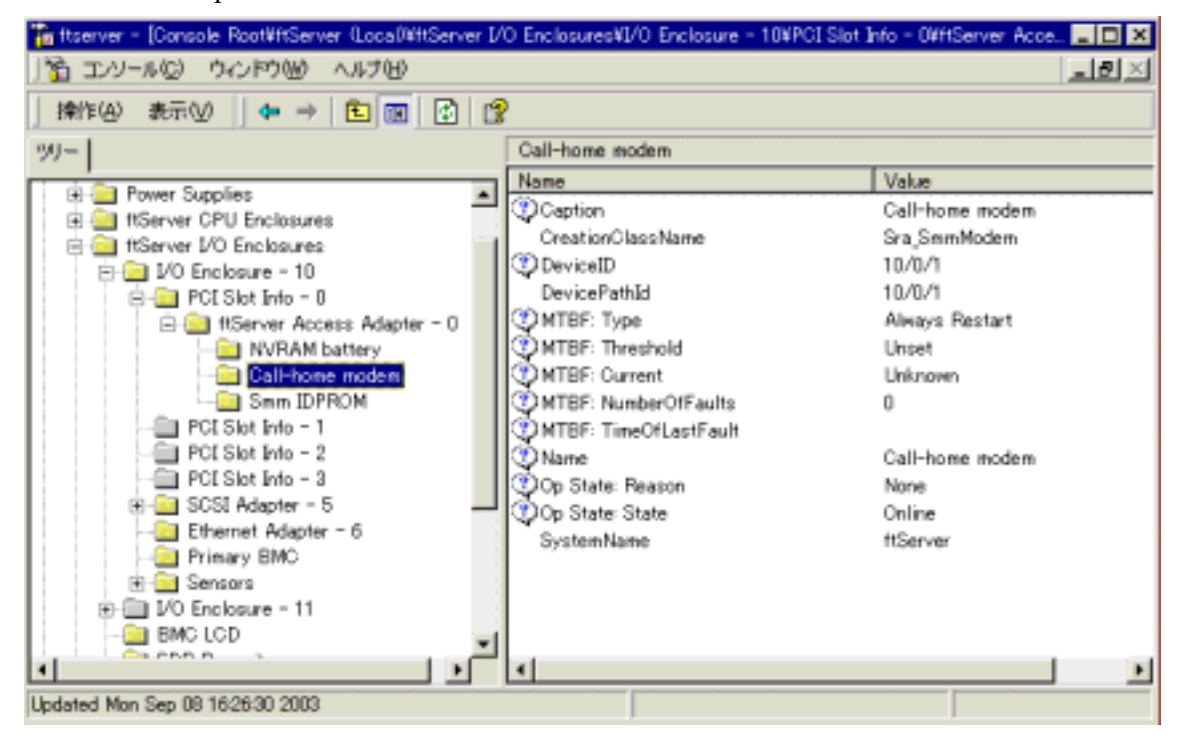

### 9.sysinfo\_dump\_catbert\_log ログ

ftSAAのIP Addressを調べ (ftSMCでConsole Root > ftServer (local) > ftServer I/O Enclosures > I/O Enclosure - 10 > PCI Slot Info - 0 > ftServer Access Adapter - 0の詳細ノード部分のIpAddress)、CMD.exeにて該当アドレスに対してtelnetを行い ます (例:telnet 192.168.1.1)。 プロンプトが出たら、sysinfo\_dump\_catbert\_log を入力してその出力ログをコピー・ペーストでメモ帳に貼り付けます。 telnet時Sorry, this system is engaged.のメッセージが出た場合、ftSACでtelnetタ ブでUNLOCKに変更します。

## 10. 下記の処置で接続可能になるか調査の上結果をお知らせ下さい。

## 1)Stratus ftServer Alarm

- A. ftSAA搭載システムの場合:
  - Stratus ftServer RPC Provider

Stratus ftServer SSN の再起動。

#### B. ftSAA搭載していないシステムの場合:

cmd.exeにて、

- net stop sra\_ras
- net stop remoteaccess
- net stop ias
- net start ias
- net start remoteaccess
- net start sra\_ras
- のコマンドを順番に実行します。

## 2)ftSAA Initial Bring UP/DOWN

ftSMCでConsole Root > ftServer (local) > ftServer I/O Enclosures > I/O Enclosure - 10 > PCI Slot Info - 0 > ftServer Access Adapter - 0を右クリックし、Initiate BringDownを行います。その後、Initiate BringUpを行います。

| Teftserver - [Console Root#ftServer (Local#                                                                                    | ftServer I/O Enclosures¥I/O E                                                    | nclosure - 109PCI Slot                                    | t Info - O¥ftServer Ac                  | ce. 💶 🗆 🗙 |
|----------------------------------------------------------------------------------------------------|----------------------------------------------------------------------------------|-----------------------------------------------------------|-----------------------------------------|-----------|
| 11 エンソールロ ウインドウ心 ヘルプロ                                                                                                    |                                                                                  |                                                           |                                         | _8×       |
| / 操作(合)表示(火) 💠 → 🗈 🔳                                                                                                    | S 🖫 👔                                                                            |                                                           |                                         |           |
| 99-                                                                                                    | ftServer Access A                                                                | Adapter – 0                                               |                                         |           |
| Console Root<br>Console Root<br>tServer (Local)<br>B- Dever Supplies                                                           | NVRAM battery     Call-home mode                                                 | ,<br>em                                                   | Value                                   |           |
| HServer CPU Enclosures     HServer I/O Enclosures     HServer I/O Enclosure - 10     D                                         | Sme IDPROM<br>DevicePathId<br>Op State: Reaso<br>Op State: State                 | an                                                        | 10/0<br>None<br>Simplex                 |           |
| Gall-hone modem     Sem INPROM                                                                                                 | Properties<br>Set MTBF Threshold.<br>Clear MTBF                                  |                                                           | Use Threshold<br>600 seconds<br>Unknown |           |
| PCI Slot Info - 1<br>- PCI Slot Info - 2<br>- PCI Slot Info - 3<br>PCI Slot Info - 3<br>PCI Slot Info - 3<br>PCI Slot Info - 3 | Initiate Bring Own<br>Update Firmware.<br>Set Primary<br>Reset Device Properties | rauns<br>RFault<br>ount<br>OfLastRun<br>herOfFailer(Tests | Never<br>O<br>Never<br>O                |           |
| Ethernet Adapter - 6                                                                                                    | Dump And Go<br>表示心<br>ここから新しいウィンドウ心                                              | Revision<br>rel<br>MVersion                               | 1<br>7<br>0                             | تى.       |
| Start taking this device offline.                                                                                              | 最新の情報に更新(E)                                                                      |                                                           |                                         |           |

### 3)ftSAAのIO エンクロジャーからの物理的抜き差し。

ftSMCでConsole Root > ftServer (local) > ftServer I/O Enclosures > I/O Enclosure - 10 > PCI Slot Info - 0 > ftServer Access Adapter - 0を右クリックし、Initiate BringDownを行い、物理的にI/O EnclosureからftSAAを抜き差しします。

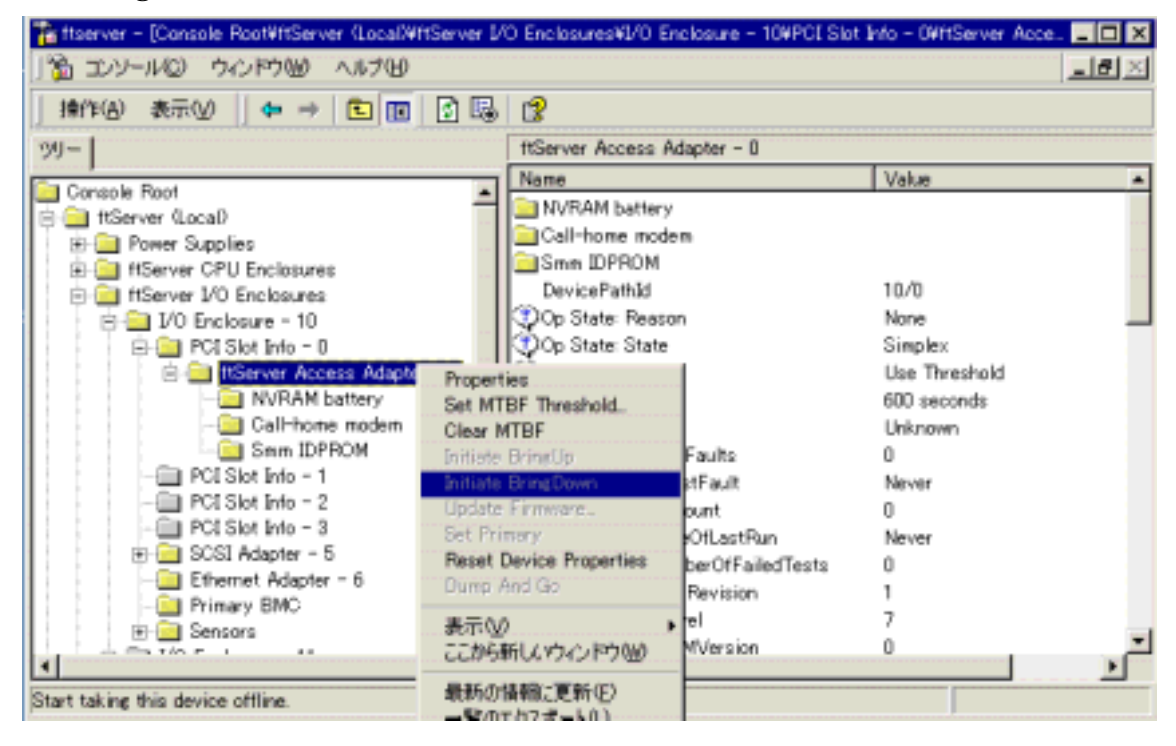

#### 4)Modem交換

ftSMCでConsole Root > ftServer (local) > ftServer I/O Enclosures > I/O Enclosure - 10 > PCI Slot Info - 0 > ftServer Access Adapter - 0を右クリックし、Initiate BringDownを行い、ftSAA (U460とU461の場合)に搭載されているPCIモデムカードを交 換し、Initiate BringUpを行います。

| Tattserver - [Console Root#ftServer (Local#                                                                                                    | ftServer 1/0 Enclo | sures¥1/0 Enclosure - 10¥PCI S | lot Info - OVHServer Acco | ×   |
|----------------------------------------------------------------------------------------------------|--------------------|--------------------------------|---------------------------|-----|
| 1 エンソール(Q) ウィンドウ(W) ヘルプ(H)                                                                                                    |                    |                                |                           | _8× |
| 操作(A) 表示(V) ↓ 🖛 → 🗈 🔳                                                                                                    | S 💀 👔              |                                |                           |     |
| 99-                                                                                                    | ftServ             | ver Access Adapter - 0         |                           |     |
| Console Root                                                                                                    | A Name             |                                | Value                     | -   |
| 😑 🧰 ftServer (Local)                                                                                                    |                    | RAM battery                    |                           |     |
| Power Supplies                                                                                                    |                    | = IDDOOM                       |                           |     |
| Herver CPU Enclosures                                                                                                    | - Sm               | uicePathId                     | 10/0                      |     |
| Figure 10 Enclosures                                                                                                    | 300                | State: Reason                  | None                      |     |
| P- PCI Slot Into - 0                                                                                                    | - 1 3 m            | State: State                   | Simplex                   | _   |
| E Contraction and State and State an | Properties         |                                | Use Threshold             |     |
| - NVRAM battery                                                                                                    | Set MTBF Thre      | eshold.                        | 600 seconds               |     |
| - Call-home modern                                                                                                    | Clear MTBF         |                                | Unknown                   |     |
| Smm IDPROM                                                                                                    | Initiate BringUp   | p Faults                       | 0                         |     |
| PCI Slot Into - 1                                                                                                    | Initiate BringD    | own stFault                    | Never                     |     |
| POLSiot Into - 2                                                                                                    | Update Firmwa      | ee_ ount                       | 0                         |     |
| File SCSI Adapter = 5                                                                                                    | Set Primary        | OfLastRun                      | Never                     |     |
| Ethernet Adapter = 6                                                                                                    | Reset Device I     | properties berOfFailedTests    | 0                         |     |
| - Primary BMC                                                                                                    | Dump And Go        | Revision                       | 1                         |     |
| 🐑 🧰 Sensors                                                                                                    | 表示①                | • [0]                          | 7                         | - 1 |
| 4 - The - 1                                                                                                    | ここから新しいウ           | 心的(W) MVersion                 | 0                         |     |
| Start taking this device offline.                                                                                                    | 最新の情報に更            | (新E)                           |                           |     |

# 5)ftSAA交換

ftSMCでConsole Root > ftServer (local) > ftServer I/O Enclosures > I/O Enclosure - 10 > PCI Slot Info - 0 > ftServer Access Adapter - 0を右クリックし、Initiate BringDownを行い、新しいftSAAと交換後Initiate BringUpを行います。

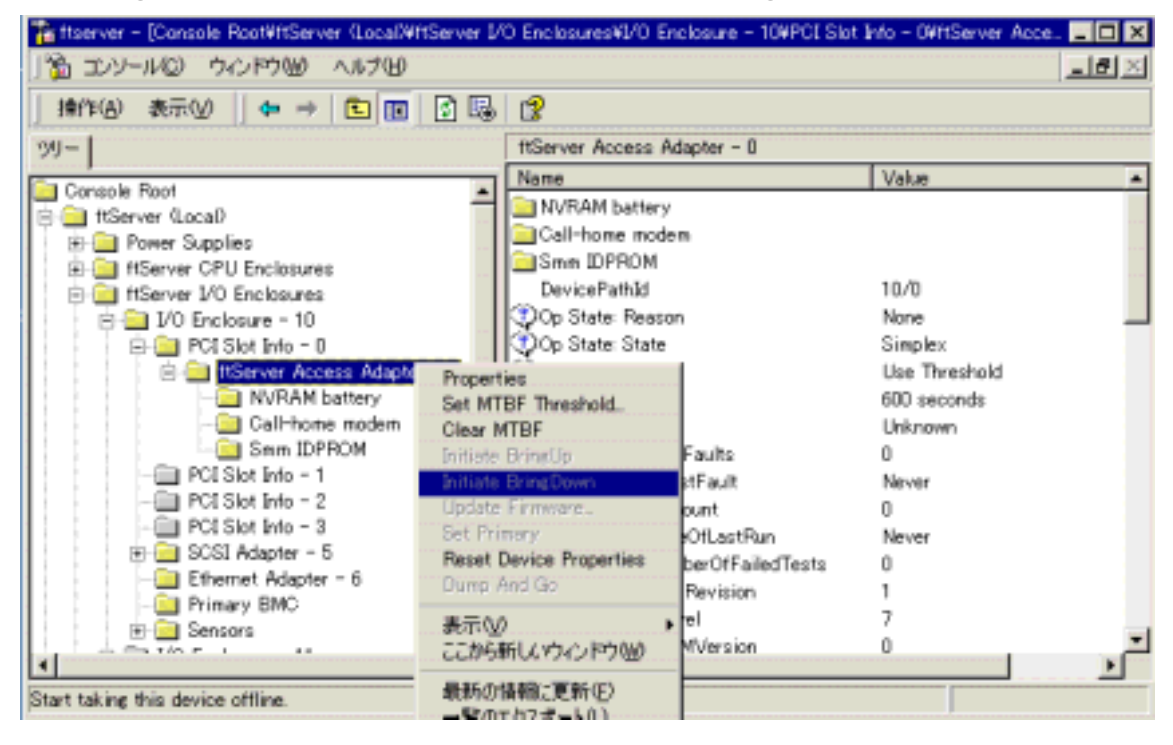

日本ストラタステクノロジー(株) カスタマーサービス本部 [Ver 1.0, 2003/9/9]